# Filing Sealed Documents in Public/Non-Sealed Criminal Cases (for Lawyers)

This document provides step-by-step instructions for lawyers to electronically file sealed documents in a public/non-sealed criminal case. Failure to follow these instructions could result in the inadvertent filing of a public document.

Effective November 7, 2022, the Middle District of Florida's CM/ECF Administrative Procedures require lawyers to electronically file sealed documents in non-sealed cases using CM/ECF.<sup>1</sup>

This procedure should only be used when filing a motion to seal or when an order from the court permits the filing of a document under seal. The **docket entry** and the attached **document(s)** will be sealed upon submission and will not be accessible to the public nor any party in the case, including the filing party. CM/ECF will not e-mail a Notice of Electronic Filing (NEF) to any party. The docket entry and document(s) will only be available to authorized court personnel.

**IMPORTANT:** When electronically filing a sealed document or a motion to seal, you must use the events from the **Sealed Events** menu (image below), <u>or your document will not be filed under seal</u>.

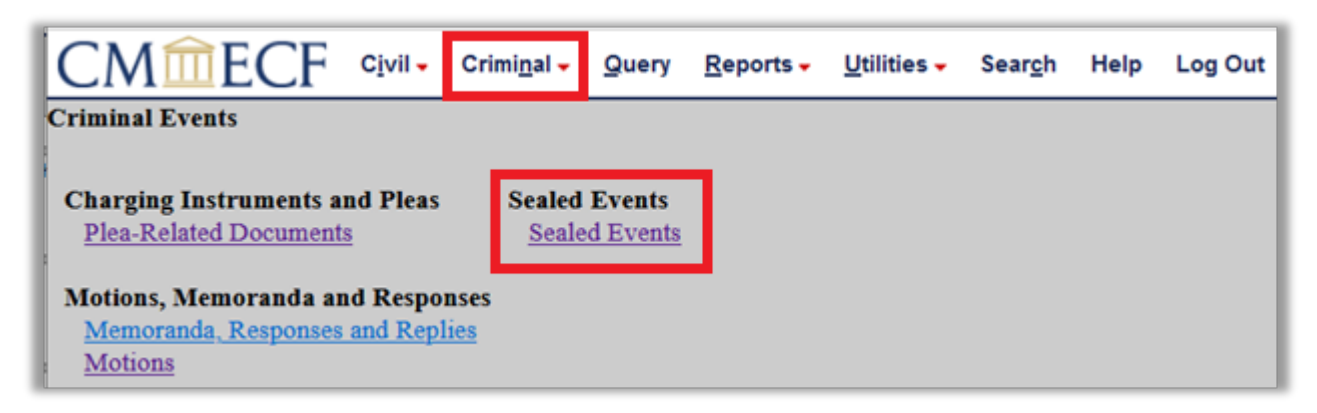

| CMmecf                       | C <u>i</u> vil 🗸 | Crimi <u>n</u> al 🗸 | <u>Q</u> uery | <u>R</u> eports - | <u>U</u> tilities – | Sear <u>c</u> h | Help | Log Out |
|------------------------------|------------------|---------------------|---------------|-------------------|---------------------|-----------------|------|---------|
| Sealed Documents             |                  |                     |               |                   |                     |                 |      |         |
|                              |                  | Start typi          | ing to fin    | d an event.       |                     |                 |      |         |
| Available Events (click to s | elect an         | event)              |               | Selec             | ted Event           |                 |      |         |
| Motion to Seal               |                  |                     |               | ~                 |                     |                 |      |         |
| Sealed Document              |                  |                     |               |                   |                     |                 |      |         |
| Sealed Motion                |                  |                     |               |                   |                     |                 |      |         |
| Sealed Response / Reply      |                  |                     |               | $\sim$            |                     |                 |      |         |
| Next Clear                   |                  |                     |               |                   |                     |                 |      |         |

<sup>&</sup>lt;sup>1</sup> If the entire case is sealed, counsel must file all documents using the <u>Court's web portal</u> or in paper format. In addition, pro se filers who have been granted e-filer access must file sealed documents using the <u>Court's web portal</u> or continue to file sealed documents in paper format.

# **OVERVIEW: Filing Sealed Documents**

## Motion to Seal

Under **CM/ECF Administrative Procedures**, you must obtain permission from the court before filing a document under seal and attach the proposed item for sealing. Additionally, all proposed documents must be marked as "SEALED." To obtain permission, file a **Motion to Seal** using the **Sealed Events** menu (click here for instructions).

**IMPORTANT:** The **Motion to Seal** is a sealed docketing event. This means that the docket entry, docket text, and all attached documents are sealed upon filing and not available to the public nor any party in the case.

### **E-Filing Sealed Documents**

After the court grants permission to file a document under seal, the requesting party must electronically file the sealed document in CM/ECF using the sealed docketing events (<u>click here for instructions</u>). For example, if you obtain permission to file a motion to dismiss under seal, you must file the motion to dismiss using the "**Sealed Motion**" event under the **Sealed Events** menu. Likewise, if you obtain permission to file an extension of time motion under seal, you must file your extension of time motion using the regular "Extend Time" motion, and then file the sealed exhibit using the "**Sealed Events** menu.

#### Public Access

A sealed document filed in CM/ECF cannot be viewed on PACER or the Clerk's Office public terminals by anyone other than authorized Court personnel.

#### Service of Sealed Documents

Documents electronically filed under seal are not accessible through the NEF. The filing party is therefore responsible for serving all sealed documents and attachments on opposing counsel by other means. A certificate of service must be included with every filing and a copy of the NEF should be served with the sealed document.

#### Available Events

Only documents properly filed using specific sealed document events are **SEALED** upon submission. The events are located under **Sealed Events** on the CM/ECF **Criminal** menu.

- Motion to Seal
  - Attach the item proposed for sealing separately under Attachments and describe as "proposed sealed item"
- Sealed Document
- Sealed Motion
- Sealed Response/Reply

If you have been granted permission to file a document under seal, you must use the **Sealed Document**, **Sealed Motion**, or **Sealed Response/Reply** event to file your sealed document. Any sealed item that is not a motion or response/reply should be filed using the **Sealed Document** event.

## STEP-BY-STEP-INSTRUCTIONS: File a Motion to Seal

1. Begin by filing your **Motion to Seal** by selecting the CM/ECF **Criminal** menu and then **Sealed Events**.

| CM ECF civil - cr                                                               | imi <u>n</u> al <mark>→</mark> Query | <u>R</u> eports <del>-</del> | <u>U</u> tilities <del>-</del> | Sear <u>c</u> h | Help | Log Out |
|---------------------------------------------------------------------------------|--------------------------------------|------------------------------|--------------------------------|-----------------|------|---------|
| Criminal Events                                                                 |                                      |                              |                                |                 |      |         |
| Charging Instruments and Pleas<br>Plea-Related Documents                        | Sealed Events<br>Sealed Events       | ]                            |                                |                 |      |         |
| Motions, Memoranda and Responses<br>Memoranda, Responses and Replies<br>Motions |                                      |                              |                                |                 |      |         |

2. Click to highlight and select the **Motion to Seal** event under **Available Events**. The selected event will display under **Selected Event**.

|                                             | Query F | eports 🗸  | Utilities 🗸 | Sear <u>c</u> h | Help | Log Out |
|---------------------------------------------|---------|-----------|-------------|-----------------|------|---------|
| Sealed Documents                            |         |           |             |                 |      |         |
|                                             |         |           |             |                 |      |         |
| Available Events (click to select an event) |         | Selected  | Event       |                 |      |         |
| Motion to Seal                              | ^       | Motion to | Seal        |                 |      |         |
| Sealed Document                             |         |           |             |                 |      |         |
| Sealed Motion                               |         |           |             |                 |      |         |
| Sealed Response / Reply                     | ~       |           |             |                 |      |         |
| Next Clear                                  |         |           |             |                 |      |         |

3. Enter the case number. A partial case number can be entered. When presented with a list of cases, click the box to select the applicable case or defendant(s).

**IMPORTANT:** In multi-defendant cases, **select ONLY the applicable defendant(s)**. A plussign icon indicates multi-defendants. Click the plus sign to expand the defendant list (sample images below).

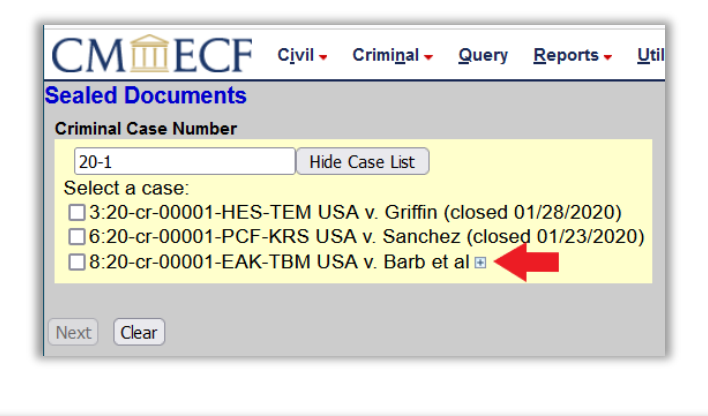

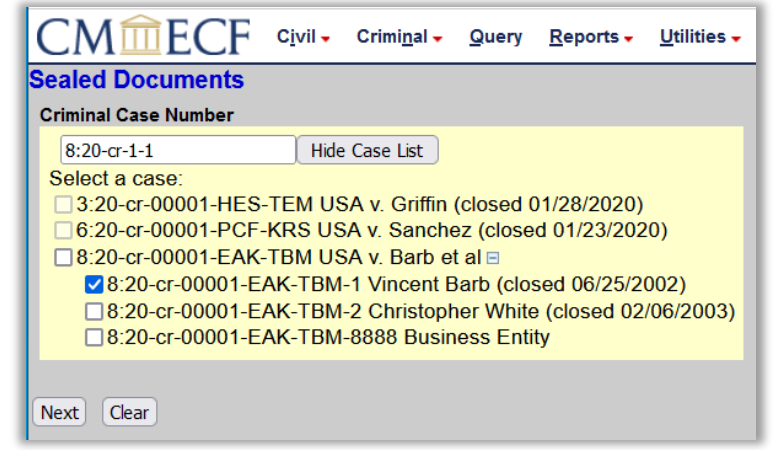

4. Verify Case Caption/Number Screen. If accurate, click Next.

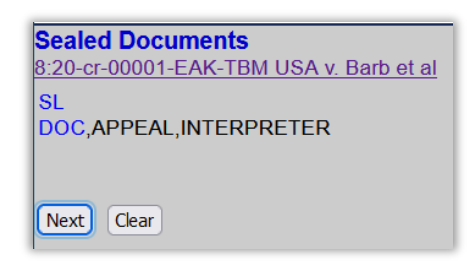

5. Click to highlight and select the **Filer(s)**. Hold the "Ctrl" key to select multiple non-contiguous parties.

| select the filer.                                                                                                 |   |                                                                              |
|----------------------------------------------------------------------------------------------------|---|------------------------------------------------------------------------------|
| Select the Party: 0                                                                                               | R | Select a Group:                                                              |
| Business Entity [dft]<br>USA [pla]<br>Business Entity 3 [mov]<br>Business Entity 2 [mov]<br>Business Entity [mov] | ^ | <ul> <li>No Group</li> <li>All Defendants</li> <li>All Plaintiffs</li> </ul> |
| Barb, Vincent (T) [dft]<br>White, Christopher (T) [dft]<br>Next Clear                                             | ~ | O All Parties                                                                |

The party/attorney association screen will appear only when the filing attorney is not already associated with the selected party. If accurate, leave the default Notice selection checked. If the filing attorney is lead counsel, mark "Lead" with a check and click Next. If the association should not be created, start over.

| Th   | e following attorney/party associations do not exist for the above case(s).           |
|------|---------------------------------------------------------------------------------------|
| Ple  | ase check the box on the left of the screen for associations which should be created. |
| If t | he association should <i>not</i> be created, be sure the box is <i>unchecked</i> <    |
|      | John L. Smith (pty:dft) represented by Carol Bott (aty) 🗌 Lead 🗹 Notice               |
| Ne   | ext Clear                                                                             |

6. Review the warning. Click the Browse button to navigate to your saved .pdf document(s). Attach the motion to seal as the Main Document. Upload the item proposed for sealing separately under Attachments. Select "Proposed Sealed Item" from the Category drop-down to describe the attachment. Upload additional documents under Attachment when applicable. Although the description will not be accessible to the public, the description should be brief.

| WARNING!                                                                                                    |                        |             |  |  |  |  |  |
|----------------------------------------------------------------------------------------------------|------------------------|-------------|--|--|--|--|--|
| This is a sealed docketing event.                                                                                                    |                        |             |  |  |  |  |  |
| Attach the Motion to Seal as th                                                                                                    | ie Main Document.      |             |  |  |  |  |  |
| Upload the item proposed for sealing separately under Attachments and select <i>Proposed Sealed Item</i> under Category to describe the item. |                        |             |  |  |  |  |  |
| Select the PDF document and any attachments.                                                                                                  |                        |             |  |  |  |  |  |
| Main Document<br>Browse Test Motion.pdf                                                                                                    |                        |             |  |  |  |  |  |
| Attachments                                                                                                    | Category               | Description |  |  |  |  |  |
| L. Browse Sealed Document.pdf                                                                                                    | Proposed Sealed Item 🗸 | Remove      |  |  |  |  |  |
| 2. Browse No file selected.                                                                                                    | ~ · ·                  |             |  |  |  |  |  |
| Next Clear                                                                                                    |                        |             |  |  |  |  |  |

7. Click the radio button to select the type of document you are seeking to file under seal.

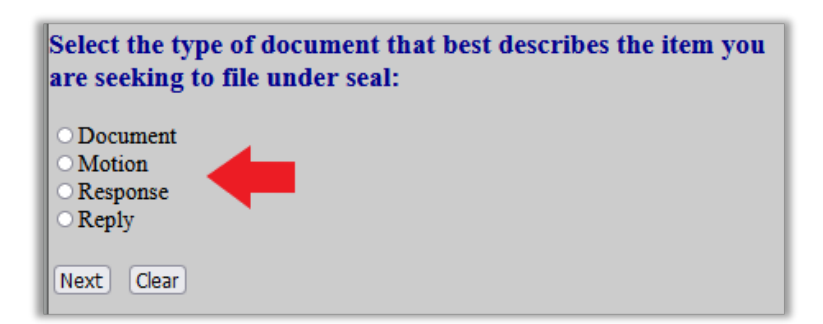

8. Review the warning message.

Only authorized Court personnel will be able to view this filing. Neither the general public nor attorneys of record will be able to view this docket entry or any attached document. Therefore, you cannot rely on the Notice of Electronic Filing to effect service. You must serve this filing on all applicable parties by some other means. On the next screen, enter descriptive docket text as applicable to this filing. Next Clear

9. When applicable, select a descriptive prefix from the drop-down and/or add descriptive text in the text boxes.

| Docket Text: Modify as Appropriate.       |                             |
|-------------------------------------------|-----------------------------|
| Unopposed V                               | SEALED MOTION to file       |
| DOCUMENT Exhibit 7                        | under seal by Vincent Barb. |
| (Attachments: # (1) Proposed Sealed Item) | (Bott, Carol)               |
| Next Clear                                |                             |

10. Verify the accuracy of the docket text, review the warning, and review source document path. After you select Next, your document is filed. If you discover an error on this screen, start over from the beginning. DO NOT use the Back button.

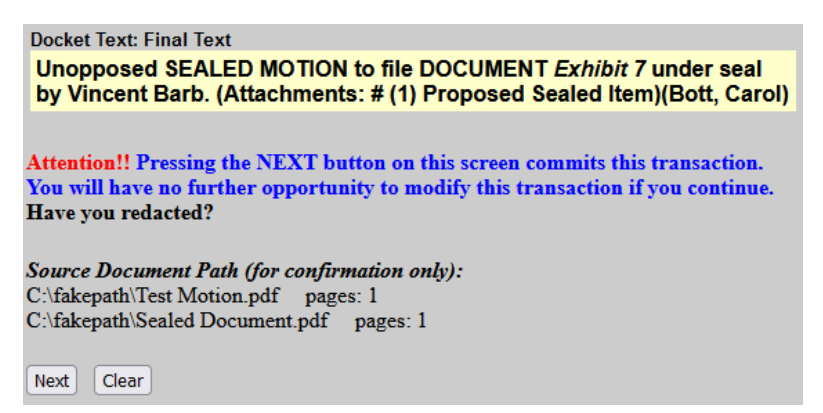

11. The NEF screen displays. **No NEF is e-mailed to any party, therefore you must serve all case participants by other means**. Print the NEF and serve it with a copy of the sealed filing.

|                                                          | U.S. District Court [TEST]                                                                                          |
|----------------------------------------------------------|----------------------------------------------------------------------------------------------------|
|                                                          | Middle District of Florida [TEST]                                                                                   |
| Notice of Electro                                        | onic Filing                                                                                                    |
| The following tran<br>8/22/2023                          | saction was entered by Bott, Carol on 8/22/2023 at 10:25 AM EDT and filed on                                        |
| Case Name:                                               | USA v. Barb et al                                                                                                   |
| Case Number:                                             | 8:20-cr-00001-EAK-TBM                                                                                               |
| Filer:                                                   | Dft No. 1 - Vincent Barb                                                                                            |
| Document Numb                                            | er: <u>256</u>                                                                                                    |
| Docket Text:<br>Unopposed SE <i>I</i><br>(Attachments: # | ALED MOTION to file DOCUMENT <i>Exhibit</i> 7 under seal by Vincent Barb.<br>(1) Proposed Sealed Item)(Bott, Carol) |
| 8:20-cr-00001-EA                                         | K-TBM-1 No electronic public notice will be sent because the case/entry is sealed.                                  |

12. Proceed to the next section only **after** the court grants your motion to seal.

#### **STEP-BY-STEP INSTRUCTIONS: File a Sealed Document**

1. After you have obtained permission from the court to file a document under seal (i.e., your motion to seal is granted), begin filing your sealed document by selecting the CM/ECF **Criminal** menu and then **Sealed Events**.

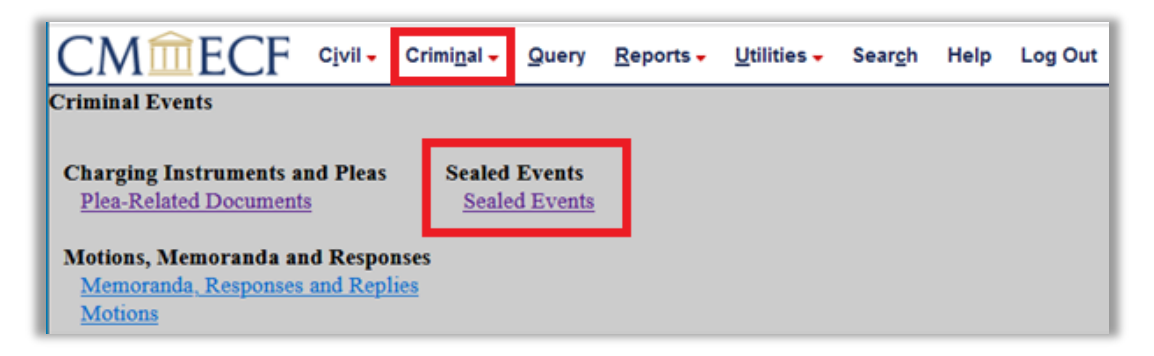

 Click to highlight and select the applicable event under Available Events. The selected event will display under Selected Event ("Sealed Document" is selected as an example in the image below).

**Note**: Any sealed item that is not a motion or response/reply should be filed using the **Sealed Document** event.

| CM ECF Civil - Criminal -                   | <u>Q</u> uery | <u>R</u> eports <del>-</del> | <u>U</u> tilities <del>-</del> | Sear <u>c</u> h | Help | Log Out |
|---------------------------------------------|---------------|------------------------------|--------------------------------|-----------------|------|---------|
| Sealed Documents                            |               |                              |                                |                 |      |         |
|                                             |               |                              |                                |                 |      |         |
| Available Events (click to select an event) |               | Selected                     | Event                          |                 |      |         |
| Motion to Seal                              |               | Sealed De                    | ocument                        |                 |      |         |
| Sealed Document                             |               |                              |                                |                 |      |         |
| Sealed Motion                               |               |                              |                                |                 |      |         |
| Sealed Response / Reply                     |               | /                            |                                |                 |      |         |
| Next Clear                                  |               |                              |                                |                 |      |         |

3. Enter the case number. A partial case number can be entered. When presented with a list of cases, click the box to select the applicable case or defendant(s).

**IMPORTANT:** In multi-defendant cases, **select ONLY the applicable defendant(s)**. A plussign icon indicates multi-defendants. Click the plus sign to expand the defendant list (sample images below).

| CMmECF Civil - Criminal - Query Reports - Util           |
|----------------------------------------------------------|
| Sealed Documents                                         |
| Criminal Case Number                                     |
| 20-1 Hide Case List                                      |
| Select a case:                                           |
| 3:20-cr-00001-HES-TEM USA v. Griffin (closed 01/28/2020) |
| 6:20-cr-00001-PCF-KRS USA v. Sanchez (closed 01/23/2020) |
| □ 8:20-cr-00001-EAK-TBM USA v. Barb et al 🗉              |
|                                                          |
| Next Clear                                               |

|                                           | l - Crimi <u>n</u> al - | <u>Q</u> uery | <u>R</u> eports <del>-</del> | <u>U</u> tilities <del>-</del> |  |  |
|-------------------------------------------|-------------------------|---------------|------------------------------|--------------------------------|--|--|
| Sealed Documents                          |                         |               |                              |                                |  |  |
| Criminal Case Number                      |                         |               |                              |                                |  |  |
| 8:20-cr-1-1                               | Hide Case List          |               |                              |                                |  |  |
| Select a case:                            |                         |               |                              |                                |  |  |
| 3:20-cr-00001-HES-TEM                     | I USA v. Griffin        | (closed (     | )1/28/2020)                  |                                |  |  |
| 6:20-cr-00001-PCF-KRS                     | USA v. Sanch            | ez (close     | d 01/23/202                  | 20)                            |  |  |
| ■ 8:20-cr-00001-EAK-TBM USA v. Barb et al |                         |               |                              |                                |  |  |
| ✓8:20-cr-00001-EAK-T                      | BM-1 Vincent I          | Barb (clo     | sed 06/25/2                  | 002)                           |  |  |
| 8:20-cr-00001-EAK-T                       | BM-2 Christop           | her White     | e (closed 02                 | /06/2003)                      |  |  |
| 8:20-cr-00001-EAK-T                       | BM-8888 Busir           | ness Enti     | ty                           |                                |  |  |
|                                           |                         |               |                              |                                |  |  |
| Next Clear                                |                         |               |                              |                                |  |  |

4. Verify Case Caption/Number Screen. If accurate, click Next.

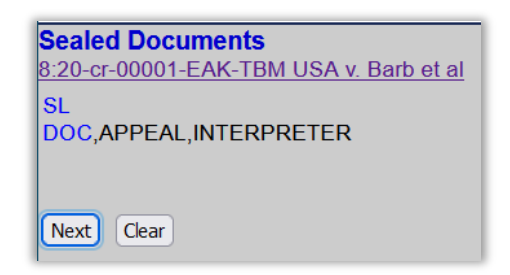

5. Click to highlight and select the **Filer(s)**. Hold the "Ctrl" key to select multiple non-contiguous parties.

| Select the filer.                                                                                                    |    |                                                                                                   |
|----------------------------------------------------------------------------------------------------|----|---------------------------------------------------------------------------------------------------|
| Select the Party:                                                                                                    | OR | Select a Group:                                                                                   |
| Business Entity [dft]<br>USA [pla]<br>Business Entity 3 [mov]<br>Business Entity 2 [mov]<br>Business Entity [mov]<br>Barb, Vincent (T) [dft] | 61 | <ul> <li>No Group</li> <li>All Defendants</li> <li>All Plaintiffs</li> <li>All Parties</li> </ul> |
| Next Clear                                                                                                    | v  |                                                                                                   |

The party/attorney association screen will appear only when the filing attorney is not already associated with the selected party. If accurate, leave the default Notice selection checked. If the filing attorney is lead counsel, mark "Lead" with a check and click Next. If the association should not be created, start over.

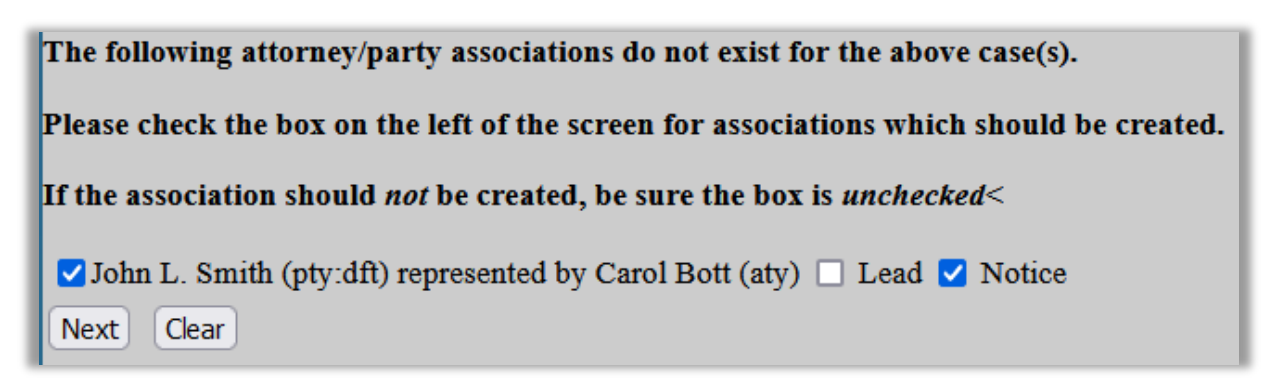

6. Answer the question, "Do you have permission from the Court to file this document under seal?"

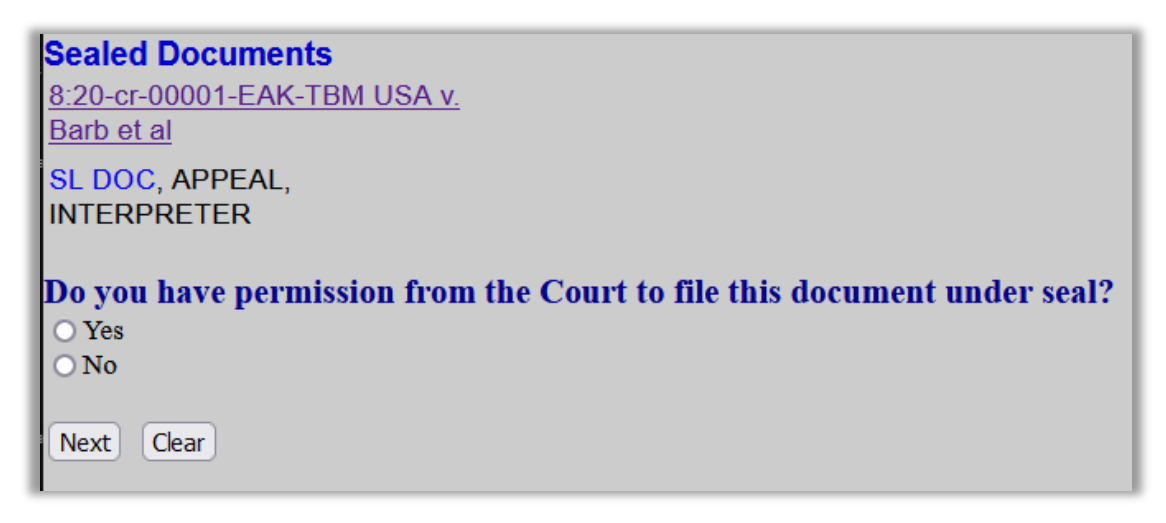

If No, STOP and file a Motion to Seal.

Since you do not have permission to file this document under seal, you must first seek permission to file under seal using the event, *Motion to Seal*.

If Yes, click the radio button to select "yes" and proceed to the next step.

7. The following prompt will only appear for the **Sealed Response/Reply** event. Click the radio button to select the type of document you are filing.

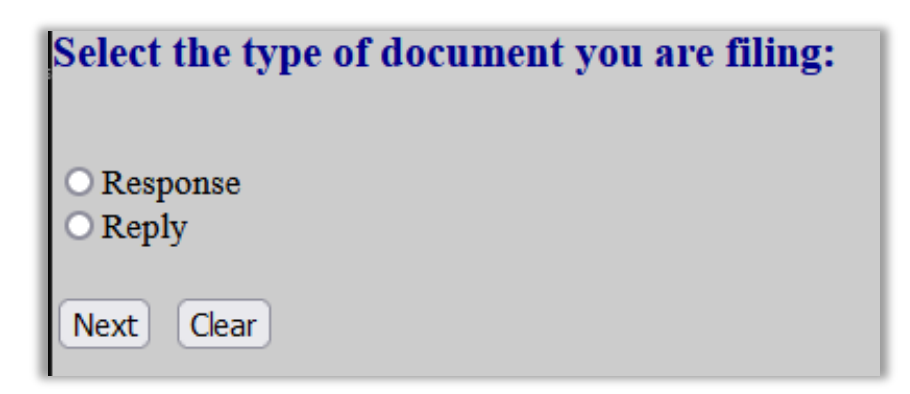

8. Review the warning on the document attachment screen for the **Sealed Document**, **Sealed Motion**, and **Sealed Response/Reply** events. Attach your document(s). Click the **Browse** button to navigate to your saved .pdf document and attach as the **Main Document**.

If you have additional sealed **Attachments**, upload under the **Attachments** section. Select the **Category** from the drop-down list and/or add a **Description** for all **Attachments**. Although the description will not be accessible to the public, the description should be brief.

| WARNING!:                                                    |                           |                   |            |
|--------------------------------------------------------------|---------------------------|-------------------|------------|
| This is a sealed docketing event<br>automatically be sealed. | . This docket entry and t | he attached docum | ients will |
| Select the PDF document and any att                          | achments.                 |                   |            |
| Main Document<br>Browse Test Motion.pdf                      | Category                  | Description       | i.         |
| 1. Browse Memo.pdf                                           | ~                         | Memo in Support   | Remove     |
| 2. Browse No file selected.                                  | ~                         |                   |            |
| Next Clear                                                   |                           |                   |            |

9. The **Sealed Document**, **Sealed Motion**, and **Sealed Response/Reply** events should link back to the Order or minute entry granting permission to file the sealed item, when the order or minute entry is available for selection. Please note that sealed docket entries will not be available for selection. The linking screens vary in each event.

When filing the **Sealed Document** or **Sealed Motion** events, the filer will be prompted to select the Order or minute entry granting permission to file under seal and will also have the option to link the sealed document or motion to an additional, related docket entry. Check the box to view the docket entry selection screen. On the docket entry selection screen, you may have to scroll to locate the appropriate docket entry as every docket entry will display for selection or below, use the **Filed** and/or **Documents** filters to narrow the search.

| Select the Order or minute entry granting permission to file this document under seal.<br>If this document should relate to an additional filing, select that as well. |                                                       |  |
|----------------------------------------------------------------------------------------------------|-------------------------------------------------------|--|
| Please note tha                                                                                                    | ealed docket entries will not be available to select. |  |
| ihould the document you are filing link to another document in this case?                                                                                              |                                                       |  |
| Filed                                                                                                    | to                                                    |  |
| Documents                                                                                                    | to                                                    |  |
| Next Clear                                                                                                    |                                                       |  |

The **Sealed Response / Reply** event will prompt the filer to select the motion(s) to which this response/reply relates and the Order or minute entry granting permission to file under seal (and additional docket entries when applicable). Check the box to view the docket entry selection screen. On the docket entry selection screen, you may have to scroll to locate the appropriate docket entry as every docket entry will display for selection or below, use the **Filed** and/or **Documents** filters to narrow the search.

| Select the motion or motions in which this response/reply relates and select the Order or minute entry granting permission to file this item under seal. |  |  |
|----------------------------------------------------------------------------------------------------|--|--|
| Please note that sealed docket entries will not be available to select.                                                                                  |  |  |
| hould the document you are filing link to another document in this case?                                                                                 |  |  |
| Filed to                                                                                                    |  |  |
| Documents to                                                                                                    |  |  |
| Next Clear                                                                                                    |  |  |

10. **Docket entry selecting screen for linking**. Check the box next to the applicable order or minute entry granting permission to file under seal and when applicable, select additional docket entries. When filing a **Sealed Response/Reply**, select the motion to which this response/reply relates.

**Note:** Sealed docket entries will not display for selection. If all the related docket entries are sealed, click the Back button and un-check the linking box (on the previous screen) in order to move forward.

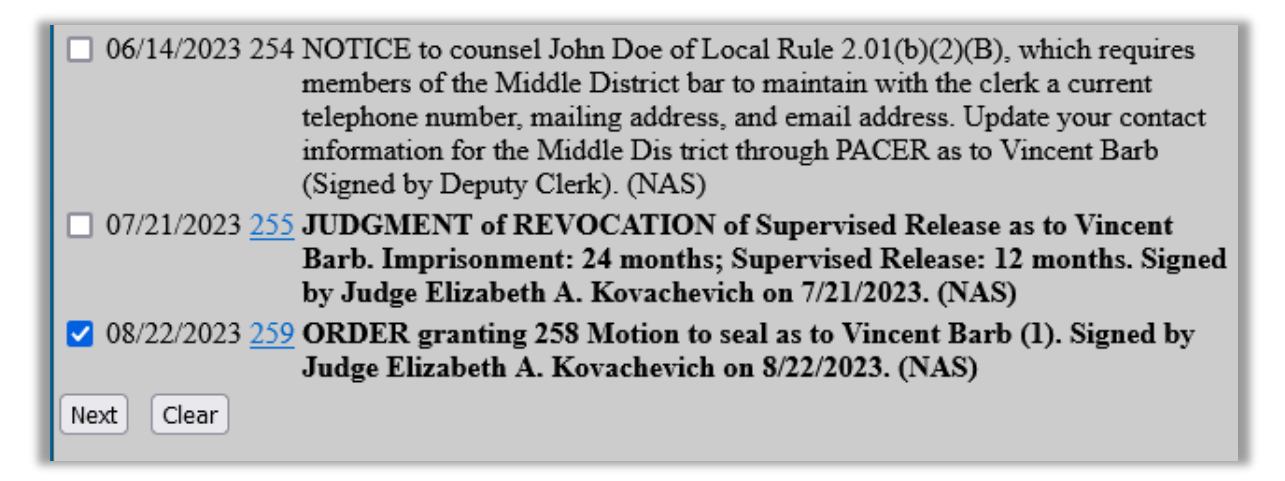

11. Review the warning message.

Only authorized Court personnel will be able to view this filing. Neither the general public nor attorneys of record will be able to view this docket entry or any attached document. Therefore, you cannot rely on the Notice of Electronic Filing to effect service. You must serve this filing on all applicable parties by some other means.

On the next screen, enter descriptive docket text as applicable to this filing.

 Next
 Clear

12. Although the docket text is not visible to the public, the description should be brief. Select a prefix when applicable from the drop-down and/or add additional text in the text boxes. Docket text will vary depending on how the filing is linked (samples below).

Sample docket text for the **Sealed Document** event:

| Docket Text: Modify                                                     | y as Appropriate.         |  |  |
|-------------------------------------------------------------------------|---------------------------|--|--|
| Amended V                                                               | SEALED DOCUMENT Exhibit 7 |  |  |
| by Vincent Barb re [259] Sealed Order on Motion to Seal . (Bott, Carol) |                           |  |  |
|                                                                         |                           |  |  |
| Next Clear                                                              |                           |  |  |

Sample docket text of the Sealed Motion event:

| Docket Text: Modify as Appropriate. |                                |  |  |
|-------------------------------------|--------------------------------|--|--|
| Unopposed V                         | SEALED MOTION                  |  |  |
| for extension of time               | by Vincent Barb. (Bott, Carol) |  |  |
|                                     |                                |  |  |
| Next Clear                          |                                |  |  |

Sample docket text for the **Sealed Response/Reply** event:

| Docket Text: Modify as Appropriate.                |                 |                              |
|----------------------------------------------------|-----------------|------------------------------|
| · · · · ·                                          |                 | SEALED RESPONSE              |
| in opposition                                      | to [114] Motion | to Continue by Vincent Barb. |
| (Attachments: # (1) Memo in Support) (Bott, Carol) |                 |                              |
|                                                    |                 |                              |
| Next Clear                                         |                 |                              |

13. Verify the accuracy of the docket text, review the warning, and review the source document path. After you select Next, your document is filed. If you discover an error on this screen, start over from the beginning. DO NOT use the Back button.

| Sealed Documents                                                                       |
|----------------------------------------------------------------------------------------|
| 8:20-cr-00001-EAK-TBM USA v.                                                           |
| Barb et al                                                                             |
| SL DOC, APPEAL,                                                                        |
| INTERPRETER                                                                            |
|                                                                                        |
| Docket Text: Final Text                                                                |
| Unopposed SEALED MOTION <i>for extension of time</i> by Vincent Barb.<br>(Bott, Carol) |
|                                                                                        |
| Attention!! Pressing the NEXT button on this screen commits this transaction.          |
| You will have no further opportunity to modify this transaction if you continue.       |
| Have you redacted.                                                                     |
| Source Document Path (for confirmation only):                                          |
| C:\fakepath\Test Motion.pdf pages: 1                                                   |
|                                                                                        |
| Next Clear                                                                             |
|                                                                                        |

14. The NEF screen displays. Remember, an NEF **IS NOT** sent to any party in the case. The docket entry and the documents are not accessible to the parties nor the public. **Therefore**, **you must serve all sealed documents by other means.** Print the NEF and serve it and the sealed document on opposing counsel.

| Sealed Documents                                                                                      |  |  |
|----------------------------------------------------------------------------------------------------|--|--|
| 8:20-cr-00001-EAK-TBM USA v.                                                                          |  |  |
| Barb et al                                                                                            |  |  |
| SL DOC, APPEAL,                                                                                       |  |  |
| INTERPRETER                                                                                           |  |  |
|                                                                                                    |  |  |
| U.S. District Court [TEST]                                                                            |  |  |
| Middle District of Florida [TEST]                                                                     |  |  |
| Notice of Electronic Filing                                                                           |  |  |
|                                                                                                    |  |  |
| The following transaction was entered by Bott, Carol on 6/2/2022 at 1:06 PM EDT and filed on 6/2/2022 |  |  |
| Case Name: USA v. Barb et al                                                                          |  |  |
| Case Number: <u>8:20-cr-00001-EAK-TBM</u>                                                             |  |  |
| Filer: Dft No. 1 - Vincent Barb                                                                       |  |  |
| Document Number: 145                                                                                  |  |  |
| Desta d Transfe                                                                                       |  |  |
| DOCKET TEXT:                                                                                          |  |  |
| Chopposed SEALED MOTION for extension of time by vincent barb. (bott, carol)                          |  |  |
|                                                                                                    |  |  |
| 8:20-cr-00001-EAK-TBM-1 No electronic public notice will be sent because the case/entry is sealed     |  |  |
|                                                                                                    |  |  |
| The following document(s) are associated with this transaction:                                       |  |  |
| Document description: Main Document                                                                   |  |  |
| Original filename:n/a                                                                                 |  |  |
| Electronic document Stamp:                                                                            |  |  |
| [STAMP dcecfStamp_ID=1069447731 [Date=6/2/2022] [FileNumber=313947-0]                                 |  |  |
| [34abc8aa6f3506efae694010284f4f4160a30944db3d5538e6777c4d4cca28b736fa3                                |  |  |
| cd58c06a32c0093b1d5f8cb2038303080c2721625197566237d489e204c]]                                         |  |  |
|                                                                                                    |  |  |

# **Revision Log**

| Date     | Comments                                                                                                   | Ву  |
|----------|----------------------------------------------------------------------------------------------------|-----|
| 10/11/22 | Procedure posted in preparation of 11/7/22 effective date.                                                 | NAS |
| 4/1/24   | Updated to reflect change in name of event. Motion for Leave to File Under Seal changed to Motion to Seal. | NAS |